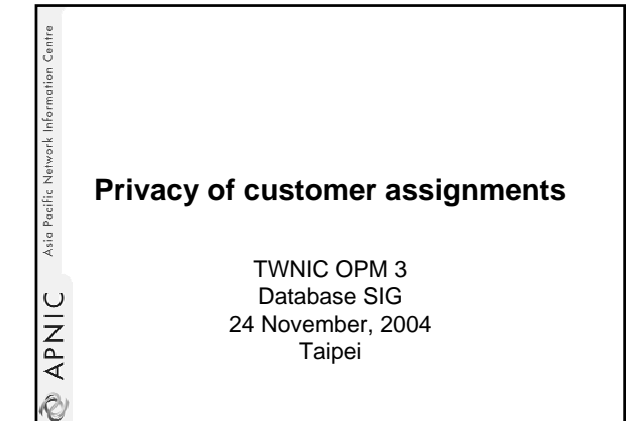

## Introduction

• Presenter

Asia Pacific Network Information Centre

APNIC

Ø

APNIC 🖉

- Miwa Fujii miwa@apnic.net
- Overview of this presentation
  - Explanation of the customer privacy policy implementation
  - New system configuration
  - Usage of MyAPNIC

## Asia Pacific Network Information Centre **Customer privacy** Policy proposal to protect privacy of customer assignment records at APNIC 16 (Aug 2003) Achieved consensus

- · Motivation of the proposal
  - Privacy issues
    - Concerns about publication of customer information
       Increasing government concern
  - APNIC legal risk

  - Legal responsibility for accuracy and advice · Damages incurred by maintaining inaccurate personal data
  - Customer data is hard to maintain
    - · APNIC has no direct control over accuracy of data
- · Customer assignment registration is still mandatory

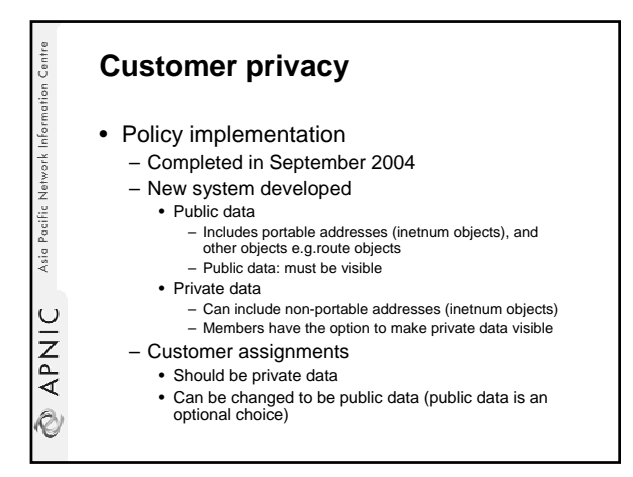

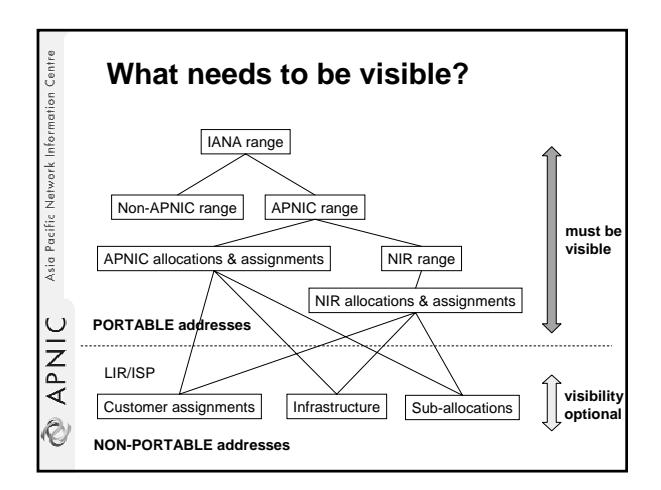

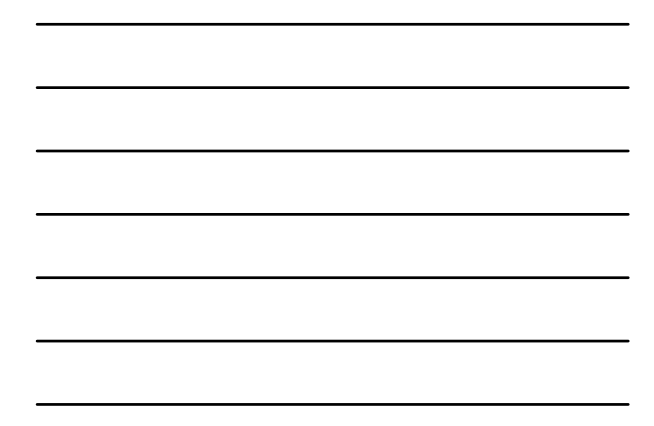

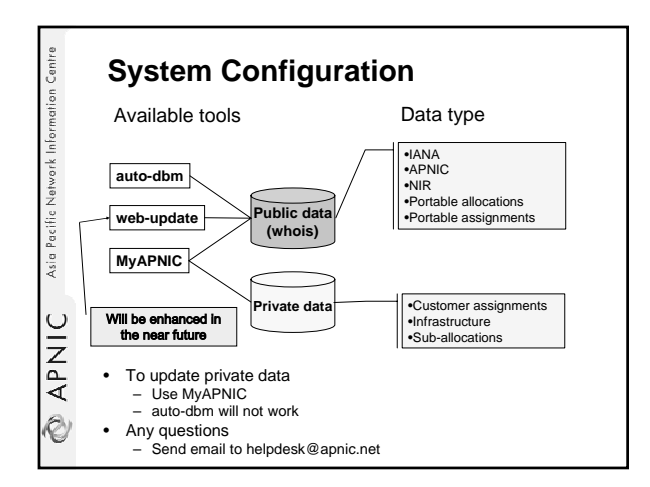

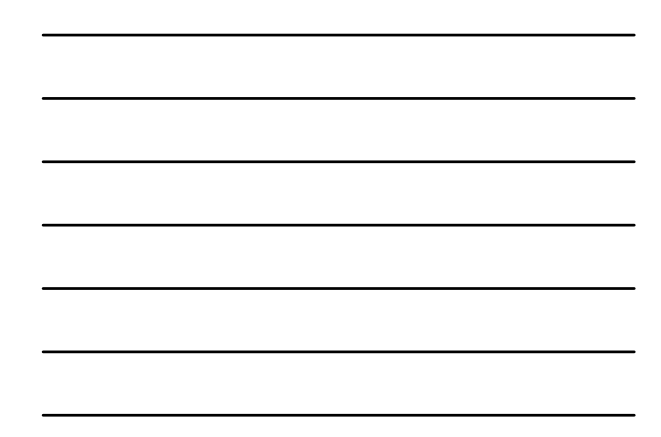

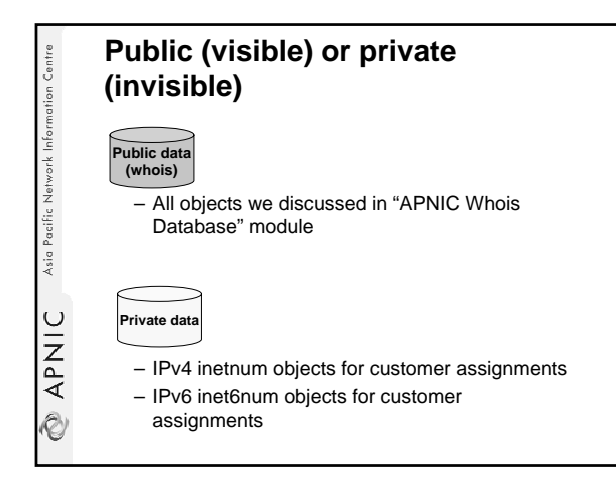

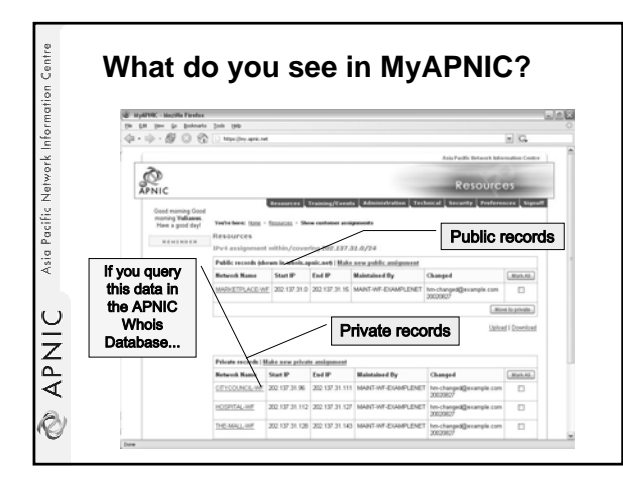

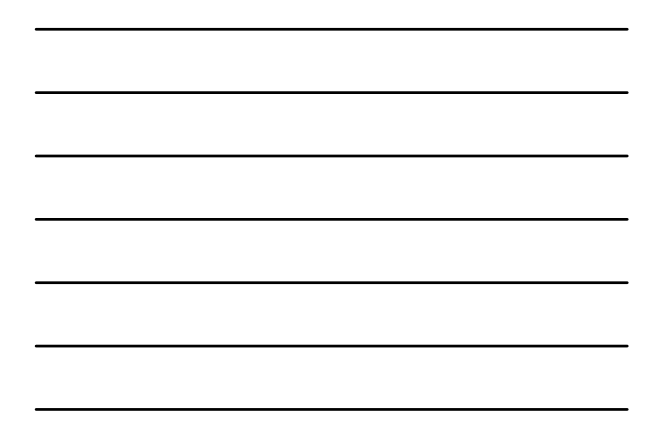

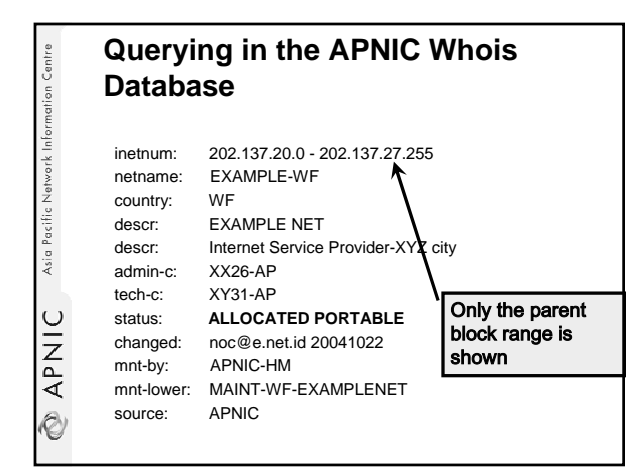

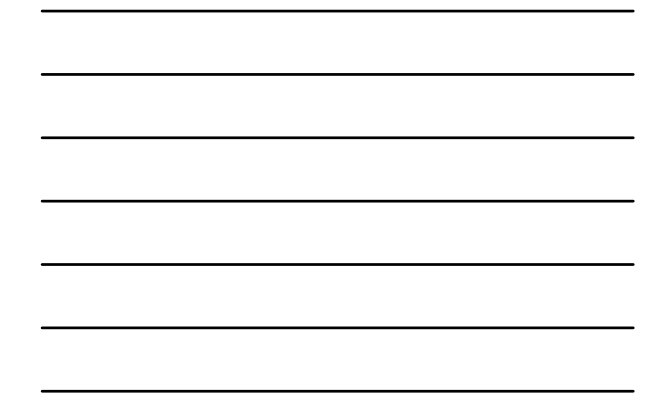

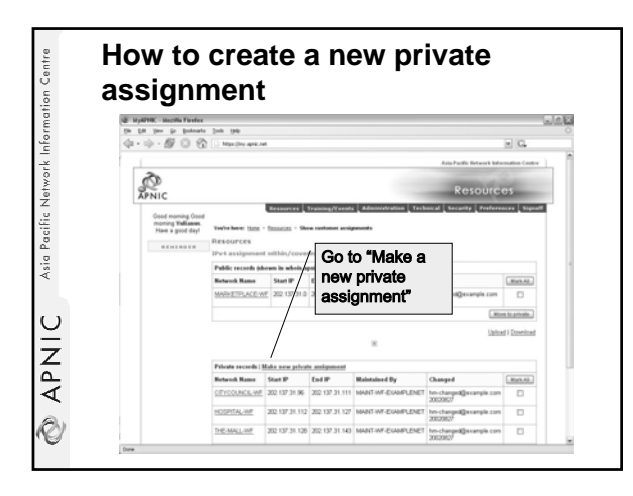

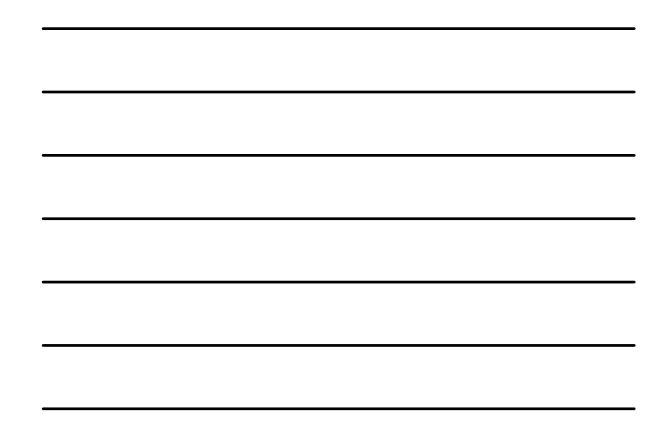

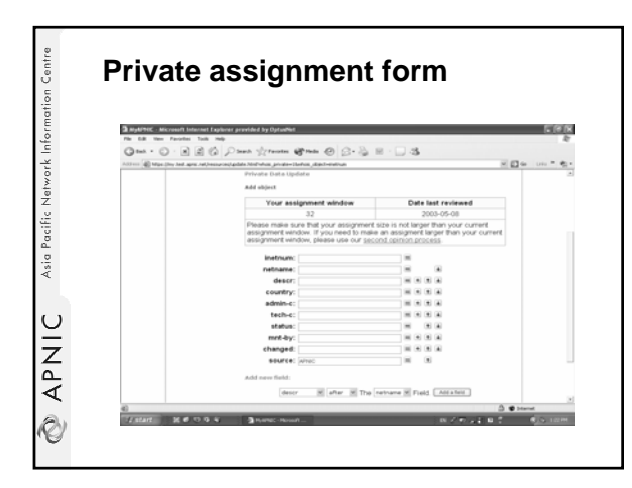

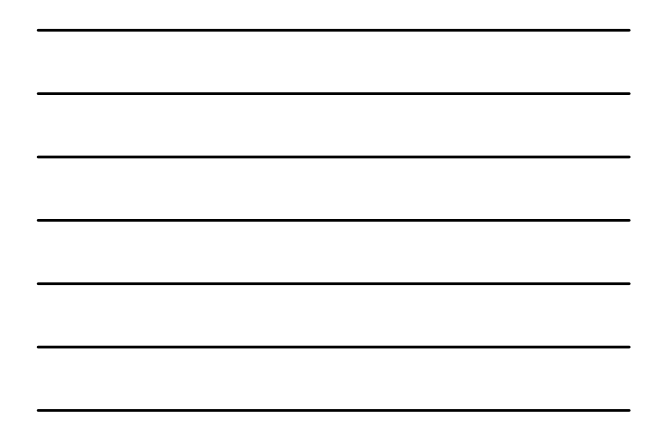

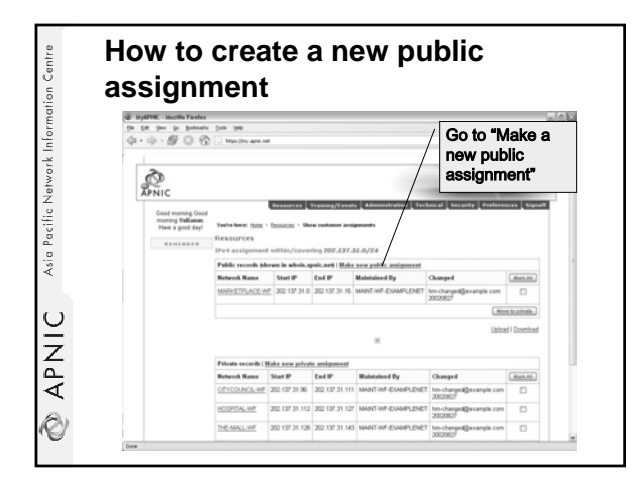

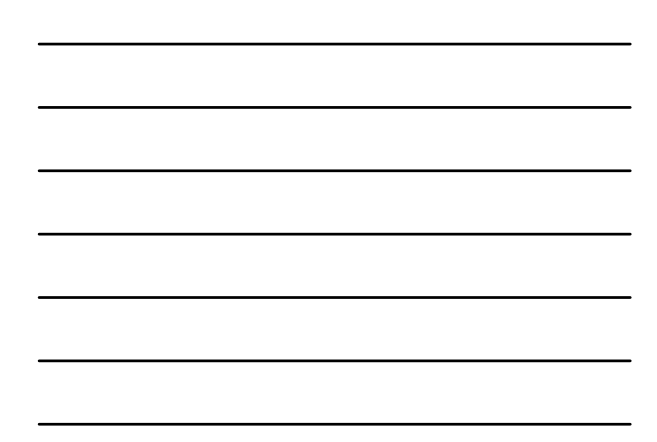

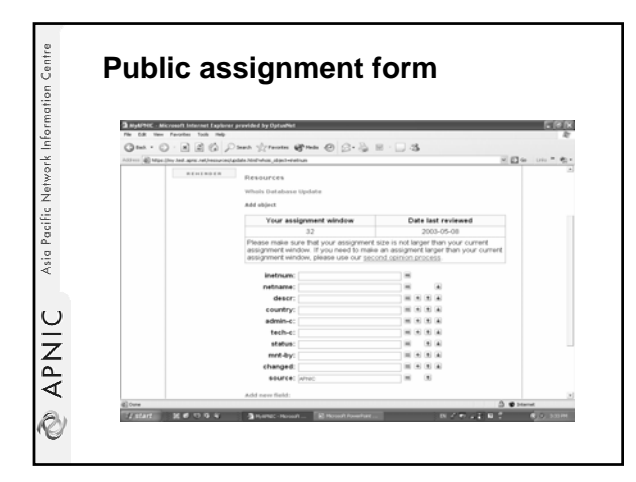

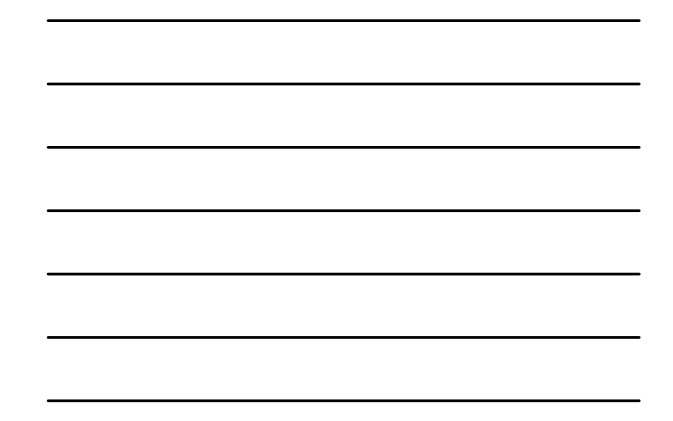

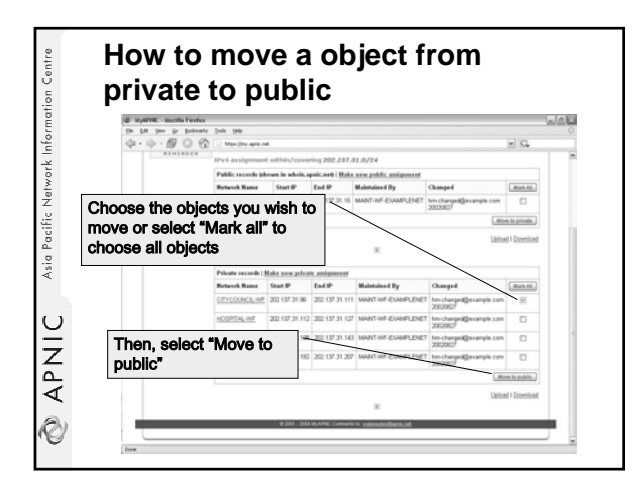

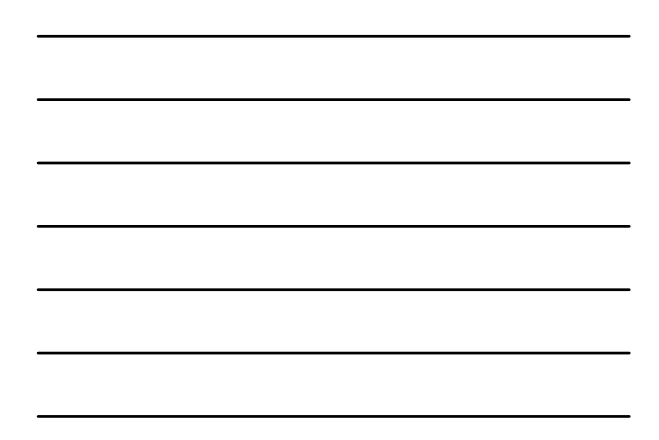

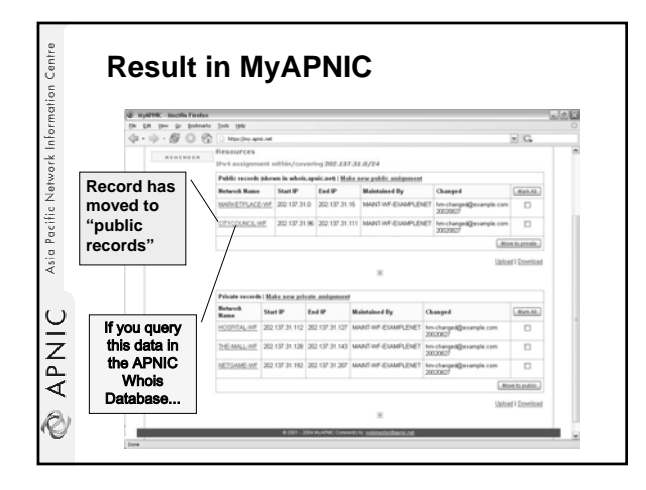

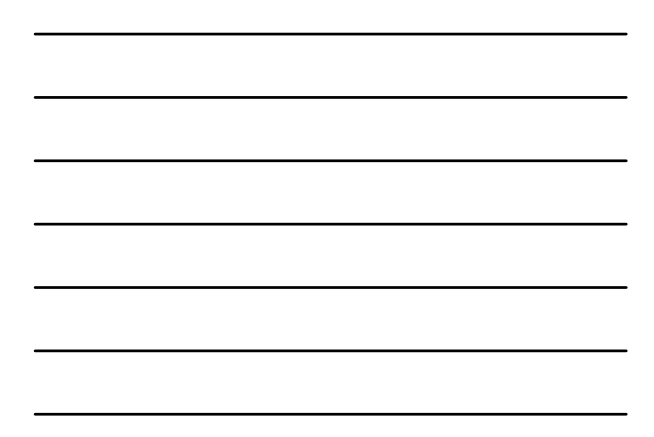

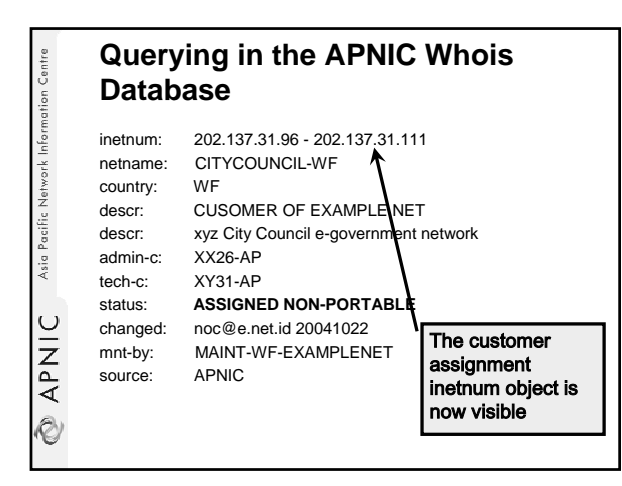

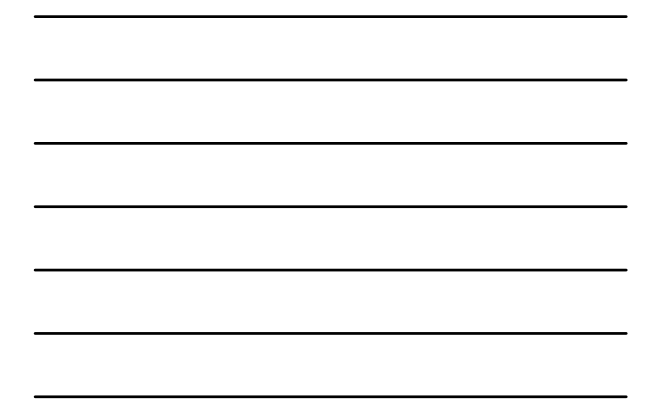

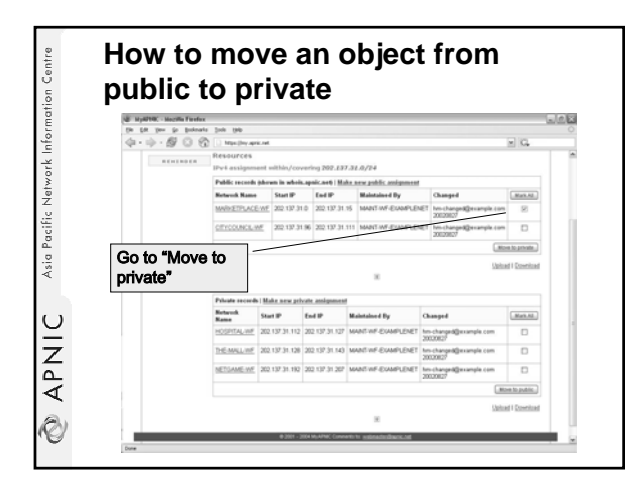

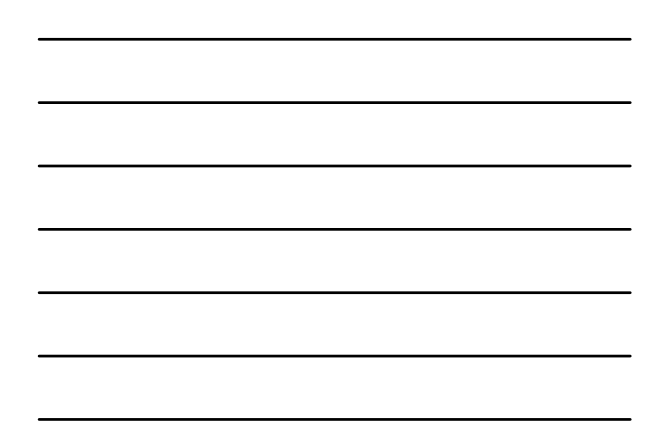

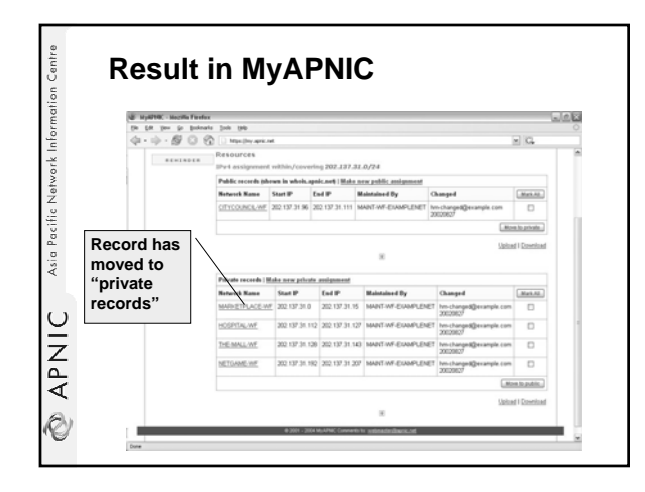

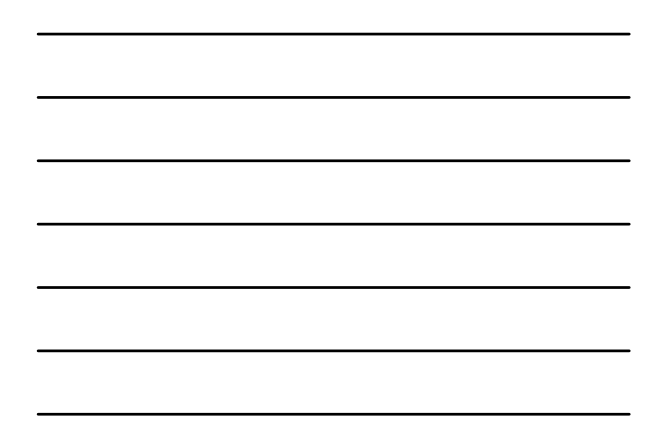

| ation Centre                        | Summary                                                                                                    |
|-------------------------------------|----------------------------------------------------------------------------------------------------|
| 🐼 APNIC Asia Pacific Network Inform | <ul> <li>Policy proposal to protect privacy of customer assignment records <ul> <li>Implemented in September 2004</li> <li>Public data and private data</li> <li>Public data: visible</li> <li>Private data: visibility optional</li> </ul> </li> <li>To update private data <ul> <li>Use MyAPNIC</li> <li><u>aut-dbm@apnic.net</u> does not work for private data</li> </ul> </li> </ul> |

| Centre    | Questions ?                                         |
|-----------|-----------------------------------------------------|
| rmation ( |                                                     |
| vork Info |                                                     |
| ific Netw |                                                     |
| Asia Pac  |                                                     |
| $\sim$    |                                                     |
| ž         |                                                     |
| ΑP        |                                                     |
| Ø         | Material available at your apple addression/search/ |